|    | RAD ONLINE TECH SUPPORT PORTAL – Narration Script (and closed-captions)                    | audio clips |
|----|--------------------------------------------------------------------------------------------|-------------|
|    |                                                                                            |             |
|    | 1 - INTRODUCTION                                                                           | Α           |
| 1  | Welcome to the new gateway to RAD technical support – the RADcare Online Portal.           |             |
| 2  | The portal has 2 viewing modes.                                                            |             |
|    | Dashboard and Workflow.                                                                    |             |
|    | This is the dashboard.                                                                     |             |
| 3  | The Dashboard gives you quick access to the various sections of the RADcare Online portal. |             |
| 4  | The dashboard shows you the status of your cases.                                          |             |
|    | Such as the number of cases that are still open.                                           |             |
|    | And the number of TRS reports that relate to one or more of your open cases.               |             |
|    | The pie chart represents cases created and closed in the current calendar year.            |             |
| 5  | This is the Workflow screen.                                                               |             |
| 6  | The Workflow screen lets you view and manage your products.                                |             |
|    | Your RADcare contracts.<br>And your support cases.                                         |             |
|    | The tabs give you access to all the information in the RAD support knowledge base.         |             |
|    | Such as technical notes and FAQs                                                           |             |
|    | And TRS reports.<br>As well as all software versions available for download.               |             |
| 7  | The sidebar in the Workflow serves as a news feed from RAD support.                        |             |
| 8  | It presents the latest software versions, technical updates,                               |             |
|    | and FAQs that are relevant to your company's inventory.                                    |             |
|    |                                                                                            |             |
|    | 2 - INVENTORY                                                                              | В           |
| 1  | Inventory is the database of all RAD assets purchased by your company.                     |             |
| 2  | An asset is any product or device identified by a unique serial number.                    |             |
|    | An asset may or may not be covered by a RADcare contract.                                  |             |
| 3  | You may have hundreds, or thousands, of items in your inventory.                           |             |
| 4  | Use the filters to search for a particular product, or group of products.                  |             |
|    | For example, filter inventory by product name.                                             |             |
| 5  | You can use the calendar to narrow your search to a specific time period.                  |             |
| 6  | The status filter can also help you search for products.                                   |             |
| 7  | Click on a product's serial number to view information about the specific device.          |             |
| 8  | Inventory Action options allow you to perform tasks on a selected product.                 |             |
| 9  | For example, download relevant technical documents and software.                           |             |
| 10 | You can also open a new technical support case.                                            |             |
|    |                                                                                            |             |

|                                                       | RAD ONLINE TECH SUPPORT PORTAL – Narration Script (and closed-captions)                                                                                                    | audio clips |
|-------------------------------------------------------|----------------------------------------------------------------------------------------------------|-------------|
|                                                       |                                                                                                    |             |
|                                                       | 3 – CREATE CASE WITH SERIAL NUMBER                                                                                                    | С           |
| 1                                                     | The easiest way to open a case is by using the product serial number.                                                                                                    |             |
| 2                                                     | The RADcare online system recognizes the device and its owner from the serial number.                                                                                                    |             |
| 3                                                     | Select the type of installation.                                                                                                    |             |
| 4                                                     | Enter a title that clearly states the subject of your case.                                                                                                    |             |
| 5                                                     | Enter your question or a description of your problem.                                                                                                    |             |
|                                                       | (Provide as much information as possible. Then Submit.                                                                                                    |             |
| 6                                                     | A new case is created, and receives a unique case number.                                                                                                    |             |
|                                                       | The case is automatically dispatched to the appropriate technical support group.                                                                                                    |             |
| 7                                                     | When a product is covered by a RADcare policy, the case receives full support with high priority.                                                                                                    |             |
| 8                                                     | After a case is created, you can modify or add information in the case log.                                                                                                    |             |
|                                                       | For example, you can attach a file.                                                                                                    |             |
| 9                                                     | After your issue is resolved, you can close the case by pressing Resolve Case.                                                                                                    |             |
| 10                                                    | Complete the survey to rate the quality of the <b>case resolution</b> .                                                                                                    |             |
|                                                       | Your responses help RAD monitor and improve the quality of technical support.                                                                                                    |             |
|                                                       |                                                                                                    |             |
|                                                       | 4 – CREATE CASE WITHOUT SERIAL NUMBER                                                                                                    | D           |
| 1                                                     | When you do not have a serial number for a product, but need technical support, you can still create a new case.                                                                                                    |             |
|                                                       |                                                                                                    |             |
| 2                                                     | Complete all the fields in the New Case form.                                                                                                    |             |
| 2<br>3                                                | Complete all the fields in the New Case form.<br>Enter the email addresses of people who will receive notifications about the case.                                                                                                    |             |
| 2<br>3<br>4                                           | Complete all the fields in the New Case form.<br>Enter the email addresses of people who will receive notifications about the case.<br>Remember, without a product serial number, the case will not receive high priority from technical support.                                                                                                    |             |
| 2<br>3<br>4<br>5                                      | Complete all the fields in the New Case form.<br>Enter the email addresses of people who will receive notifications about the case.<br>Remember, without a product serial number, the case will not receive high priority from technical support.<br>You can review case information.                                                                                                    |             |
| 2<br>3<br>4<br>5<br>6                                 | Complete all the fields in the New Case form.<br>Enter the email addresses of people who will receive notifications about the case.<br>Remember, without a product serial number, the case will not receive high priority from technical support.<br>You can review case information.<br>The Workflow screen can switch between two Case views.                                                                                                    |             |
| 2<br>3<br>4<br>5<br>6<br>7                            | Complete all the fields in the New Case form.<br>Enter the email addresses of people who will receive notifications about the case.<br>Remember, without a product serial number, the case will not receive high priority from technical support.<br>You can review case information.<br>The Workflow screen can switch between two Case views.<br>ALL CASES shows all cases created by you and your organization.                                                                                                    |             |
| 2<br>3<br>4<br>5<br>6<br>7                            | Complete all the fields in the New Case form.<br>Enter the email addresses of people who will receive notifications about the case.<br>Remember, without a product serial number, the case will not receive high priority from technical support.<br>You can review case information.<br>The Workflow screen can switch between two Case views.<br>ALL CASES shows all cases created by you and your organization.<br>It also shows your customers' cases.                                                                                                    |             |
| 2<br>3<br>4<br>5<br>6<br>7<br>8                       | Complete all the fields in the New Case form.<br>Enter the email addresses of people who will receive notifications about the case.<br>Remember, without a product serial number, the case will not receive high priority from<br>technical support.<br>You can review case information.<br>The Workflow screen can switch between two Case views.<br>ALL CASES shows all cases created by you and your organization.<br>It also shows your customers' cases.<br>MY OPEN CASES shows open cases that you created, or that were created on your behalf.                                                                                                    |             |
| 2<br>3<br>4<br>5<br>6<br>7<br>8<br>9                  | Complete all the fields in the New Case form.<br>Enter the email addresses of people who will receive notifications about the case.<br>Remember, without a product serial number, the case will not receive high priority from technical support.<br>You can review case information.<br>The Workflow screen can switch between two Case views.<br>ALL CASES shows all cases created by you and your organization.<br>It also shows your customers' cases.<br>MY OPEN CASES shows open cases that you created, or that were created on your behalf.<br>Use the filter to modify the displayed list of cases.                                                                                                    |             |
| 2<br>3<br>4<br>5<br>6<br>7<br>8<br>9<br>10            | Complete all the fields in the New Case form.<br>Enter the email addresses of people who will receive notifications about the case.<br>Remember, without a product serial number, the case will not receive high priority from technical support.<br>You can review case information.<br>The Workflow screen can switch between two Case views.<br>ALL CASES shows all cases created by you and your organization.<br>It also shows your customers' cases.<br>MY OPEN CASES shows open cases that you created, or that were created on your behalf.<br>Use the filter to modify the displayed list of cases.<br>Show all open cases, created by anyone connected to your organization.                                                                     |             |
| 2<br>3<br>4<br>5<br>6<br>7<br>8<br>9<br>10<br>11      | Complete all the fields in the New Case form.<br>Enter the email addresses of people who will receive notifications about the case.<br>Remember, without a product serial number, the case will not receive high priority from technical support.<br>You can review case information.<br>The Workflow screen can switch between two Case views.<br>ALL CASES shows all cases created by you and your organization.<br>It also shows your customers' cases.<br>MY OPEN CASES shows open cases that you created, or that were created on your behalf.<br>Use the filter to modify the displayed list of cases.<br>Show all open cases, created by anyone connected to your organization.                                                                     |             |
| 2<br>3<br>4<br>5<br>6<br>7<br>8<br>9<br>10<br>11      | Complete all the fields in the New Case form.<br>Enter the email addresses of people who will receive notifications about the case.<br>Remember, without a product serial number, the case will not receive high priority from<br>technical support.<br>You can review case information.<br>The Workflow screen can switch between two Case views.<br>ALL CASES shows all cases created by you and your organization.<br>It also shows your customers' cases.<br>MY OPEN CASES shows open cases that you created, or that were created on your behalf.<br>Use the filter to modify the displayed list of cases.<br>Show all open cases, created by anyone connected to your organization.                                                                  |             |
| 2<br>3<br>4<br>5<br>6<br>7<br>7<br>8<br>9<br>10<br>11 | Complete all the fields in the New Case form.<br>Enter the email addresses of people who will receive notifications about the case.<br>Remember, without a product serial number, the case will not receive high priority from<br>technical support.<br>You can review case information.<br>The Workflow screen can switch between two Case views.<br>ALL CASES shows all cases created by you and your organization.<br>It also shows your customers' cases.<br>MY OPEN CASES shows open cases that you created, or that were created on your behalf.<br>Use the filter to modify the displayed list of cases.<br>Show all open cases, created by anyone connected to your organization.<br>Show all cases that have been resolved.<br><b>5 - RADcare</b> | E           |

|   | RAD ONLINE TECH SUPPORT PORTAL – Narration Script (and closed-captions)                             | audio clips |
|---|----------------------------------------------------------------------------------------------------|-------------|
| 2 | To show the items covered by a particular RADcare contract, click on the RADcare number.            |             |
| 3 | The RADcare online portal has additional tools to help you find and display data.                   |             |
| 4 | For example, hide a column.                                                                         |             |
| 5 | Use the quick filter to type in text that will filter the data.                                     |             |
| 6 | You can export data from the RADcare online portal to spreadsheets and PDF files.                   |             |
|   |                                                                                                    |             |
|   | 6 – SOFTWARE DOWNLOADS                                                                              | G           |
| 1 | The RADcare portal gives you access to software versions for products in your inventory.            |             |
| 2 | To download software, you need to enter the product serial number in the Software Downloads filter. |             |
| 3 | The serial number must be covered by an active RADcare contract or by a software warranty.          |             |
| 4 | The RADcare online system recognizes your product,                                                  |             |
|   | and will show you all associated software versions.                                                 |             |
|   |                                                                                                    |             |
|   | 7 - ARTICLES                                                                                        | F           |
| 1 | The Articles database contains technical notes and FAQs.                                            |             |
| 2 | Tech Notes describe limitations, compatibility, and upgrade issues for every new product.           |             |
| 3 | FAQs help you find answers to questions on particular subjects.                                     |             |
| 4 | Check the Articles before opening a new case.                                                       |             |
|   | You may find the information you need.                                                              |             |
|   |                                                                                                    |             |
|   | 8 TRS                                                                                               | Н           |
| 1 | TRS is a database of all reported product limitations.                                              |             |
| 2 | The RADcare online portal shows the TRS reports that relate to all your open cases.                 |             |
| 3 | Use the filter to access TRS reports associated with other open and resolved cases.                 |             |
|   |                                                                                                    |             |
|   |                                                                                                    |             |
|   | Complete the survey to rate the quality of the solution.                                            |             |
|   | Your responses help RAD monitor and improve the quality of technical support.                       |             |